## Connecting to Eduroam WiFi network under Windows 10

To connect to the Eduroam WiFi it is required that the comupter has a WiFi device (integrated or connected), and it to be turned on. This can be done by a switch on the computer, or via software.

To connect to the Eduroam WiFi click on the WiFi network icon on the bottom left part of the screen, right next to the sound settings icon.

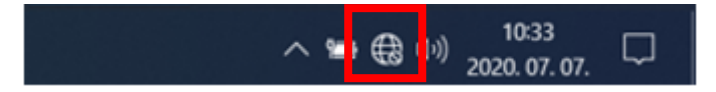

On the appearing screen choose "Eduroam" WiFi connection.

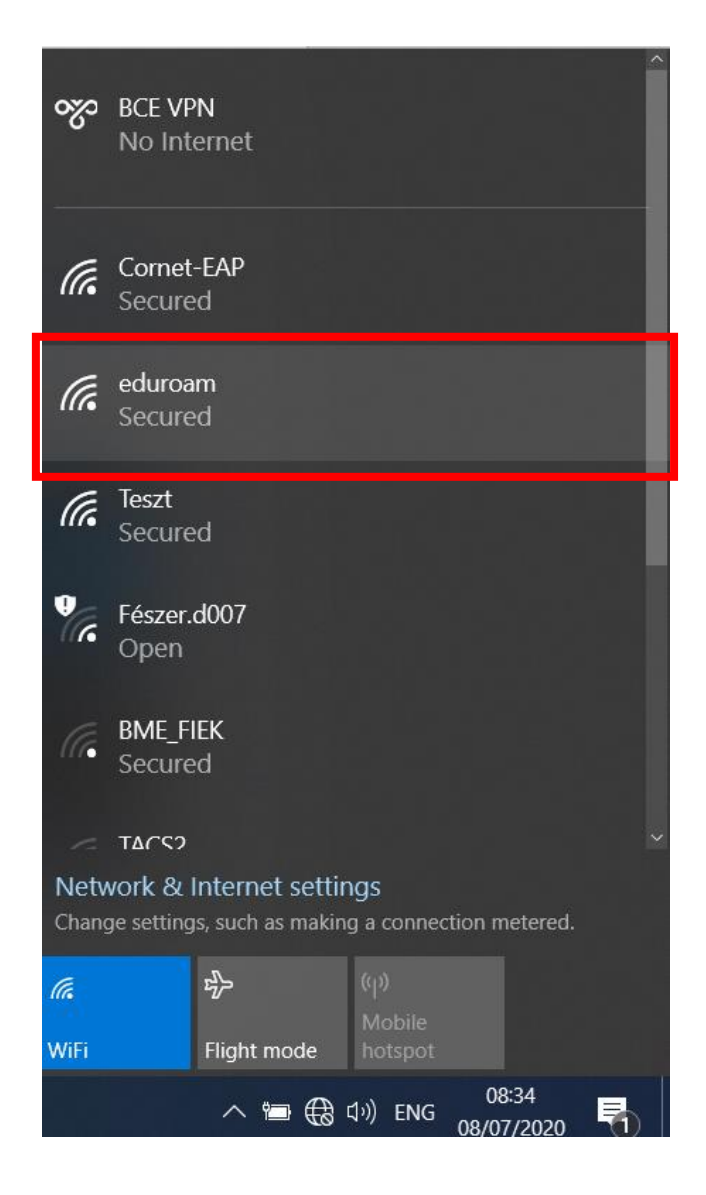

Select the "Connect automatically" option then click on "Connect".

At the next question also choose "Connect".

| <b>%</b>              | BCE VF<br>No Int     | PN<br>ernet                          |                           |                     | Î | 0             | No Int                     | ernet                                        |                             |                               |              |
|-----------------------|----------------------|--------------------------------------|---------------------------|---------------------|---|---------------|----------------------------|----------------------------------------------|-----------------------------|-------------------------------|--------------|
| (a                    | Cornet               | -EAP                                 |                           |                     |   | (h.           | Cornet<br>Secure           | - <b>EAP</b><br>ed                           |                             |                               |              |
|                       | Secure               | ed                                   |                           |                     |   | (k.           | eduroa<br>Secure           | im<br>ed                                     |                             |                               |              |
| (k                    | eduroa<br>Secure     | im<br>ed<br>onnect automa            | tically                   |                     |   |               | Contin<br>If you<br>go ahe | ue connecting<br>expect to find<br>and conne | g?<br>eduroam<br>ect. Other | in this locat<br>wise, it may | ion,<br>be a |
|                       |                      |                                      |                           | Connect             |   |               | differe<br>Show (          | nt network wit<br>certificate deta           | th the san<br>ails          | ne name.                      |              |
| (k.                   | Teszt<br>Secure      | ed                                   |                           |                     |   |               |                            | Connect                                      |                             | Cancel                        |              |
| <b>9</b> 77           | Fészer.<br>Open      | d007                                 |                           |                     |   | (h.           | Teszt<br>Secure            | ed                                           |                             |                               |              |
| Netv<br>Chan <u>c</u> | vork &<br>ge setting | Internet settir<br>js, such as makin | i <b>gs</b><br>g a connec | tion metered.       | ž | netv<br>Chang | ب<br>vork &<br>ge setting  | Internet settin<br>ps, such as makin         | ngs<br>ng a connec          | tion metered.                 |              |
| (la                   |                      | <b>₽</b>                             | (p)<br>Mobile             |                     |   | (î.           |                            | \$                                           | (ျာ)<br>Mobile              |                               |              |
| WiFi                  |                      | Flight mode                          |                           |                     |   | WiFi          |                            | Flight mode                                  | hotspot                     |                               |              |
|                       |                      | ^ '⊡ ⊕ '                             | い)ENG                     | 08:35<br>08/07/2020 | 5 |               |                            | ^ '≡ ₿                                       | dッ)ENG                      | 08:35<br>08/07/2020           | 5            |

At the next step you will be asked to give the login informations. These are **cusman@uni-corvinus.hu** and **cusman password**. You can connect to the network by clicking "ok". If everything went well you will get the message "Connected".

| (k. | eduroam<br>Secured<br>Enter your username and password |        |     | Connected, secured <u>Properties</u> |            |  |  |  |
|-----|--------------------------------------------------------|--------|-----|--------------------------------------|------------|--|--|--|
|     | cusman@uni-corvinus.hu                                 |        |     |                                      | Disconnect |  |  |  |
|     | ·····                                                  |        | (h. | Cornet-EAP                           |            |  |  |  |
|     | Connect using a certificate                            |        |     |                                      |            |  |  |  |
|     | ОК                                                     | Cancel | (h  | Teszt<br>Secured                     |            |  |  |  |
|     | ÷.                                                     |        | 0   | F/ 1007                              |            |  |  |  |

## Can't connect to the WiFi network?

If you can not connect to the network try this method.

## Forget wifi connection

To let the Eduroam WiFi settings to be ereased, first click on the network icon right next to the sound settings icon.

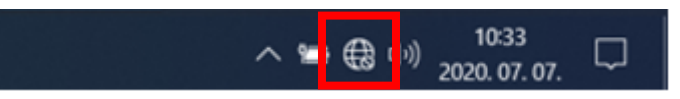

On the appearing window click with the right mouse button on WiFi then click with the left mouse button on the "Go to settings" option.

| <del>രും</del>              | BCE VPN<br>No Internet                            |  |  |  |  |  |
|-----------------------------|---------------------------------------------------|--|--|--|--|--|
| (k.                         | Cornet-EAP<br>Secured                             |  |  |  |  |  |
| (h.                         | eduroam<br>Secured                                |  |  |  |  |  |
| (h.                         | Teszt<br>Secured                                  |  |  |  |  |  |
| Ŷ.                          | Fészer.d007<br>Open                               |  |  |  |  |  |
| (le                         | URBAN_AP_5<br>Secured                             |  |  |  |  |  |
| 1-                          | Hiddan Natwork                                    |  |  |  |  |  |
| Network & Internet settings |                                                   |  |  |  |  |  |
| Chang                       | ge settings, such as making a connection metered. |  |  |  |  |  |
| e                           |                                                   |  |  |  |  |  |
| WiFi                        | Go to Settings Mobile<br>hotspot                  |  |  |  |  |  |
|                             | へ 😱 🚍 🕀 圷»)ENG 08:28 🖵                            |  |  |  |  |  |

In the next screen click on the "Manage known networks".

| Settings                            |                                                                                                    | _ |  | × |
|-------------------------------------|----------------------------------------------------------------------------------------------------|---|--|---|
| ம் Home                             | Wi-Fi                                                                                                    |   |  |   |
| Find a setting                      | Wi-Fi                                                                                                    |   |  |   |
| Network & Internet                  | Show available networks                                                                                                    |   |  |   |
| 🖨 Status                            | Hardware properties                                                                                                    |   |  |   |
| na Wi-Fi                            | Manage known networks                                                                                                    |   |  |   |
| 🔁 Ethernet                          | Random hardware addresses                                                                                                    |   |  |   |
| 유 Dial-up                           | Use random hardware addresses to make it harder for people to track your location when you connect to different WiFi networks. This setting |   |  |   |
| ∞ VPN                               | applies to new connections.                                                                                                    |   |  |   |
| $v_{D^{2}}^{\Lambda}$ Airplane mode | Use random hardware addresses Off                                                                                                    |   |  |   |

In the appearing list click on the "Eduroam" WiFi connection, two buttons appear, choose "Forget". With this all previous connections data will be ereased. After this close these windows and try to connect again to "Eduroam" WiFi in the WiFi connection list.

| ← Settings - □ ×                         | $\leftarrow Settings - \Box \times$                                        |  |  |  |  |  |
|------------------------------------------|----------------------------------------------------------------------------|--|--|--|--|--|
| ഹ Wi-Fi                                  | ல Wi-Fi                                                                    |  |  |  |  |  |
| Manage known networks                    | Manage known networks                                                      |  |  |  |  |  |
| + Add a new network                      | + Add a new network                                                        |  |  |  |  |  |
| Search this list                         | Search this list                                                           |  |  |  |  |  |
| Sort by: Preference $$ Filter by: All $$ | Sort by: <b>Preference</b> $\checkmark$ Filter by: <b>All</b> $\checkmark$ |  |  |  |  |  |
| in eduroam                               | eduroam                                                                    |  |  |  |  |  |
| <i>f</i> bicom                           | Properties Forget                                                          |  |  |  |  |  |
| I EXT                                    | bicom                                                                      |  |  |  |  |  |
| Get help                                 | EXT                                                                        |  |  |  |  |  |
|                                          | Get help                                                                   |  |  |  |  |  |
|                                          |                                                                            |  |  |  |  |  |
|                                          |                                                                            |  |  |  |  |  |